**BID RETIREE SELF-SERVICES** 

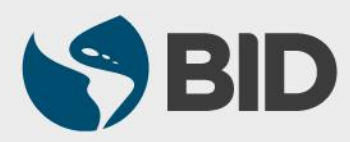

Guía de uso para PC/Windows

# Objetivo

 Agregar al padre, madre y suegros a la lista de familiares del jubilado, a través del Retiree Self-Services.

#### Nota

- Si desea agregar a sus padres o suegros a la lista de sus beneficiarios, por favor refiérase a la guía de uso "Designar Beneficiarios" disponible en <u>www.iadb.org/RetireeSelfServices</u>
- Para agregar a esposa/o, concubino, hijo o hijastro, con el fin de ser incluidos en el seguro de salud, favor refiérase a las guías de uso "Registrar Matrimonio/Unión Libre" o "Registrar Nacimiento/Adopción" disponible en <u>www.iadb.org/RetireeSelfServices</u>

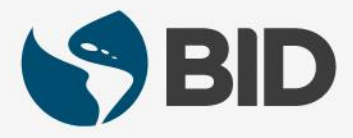

| Instrucción                               | Vista                                                                                                    |
|-------------------------------------------|----------------------------------------------------------------------------------------------------|
| 1) Ir a "My Services" y hacer clic en 💵 . | Retiree Self-Services C                                                                                                    |
|                                           | Work Feeds       My Services       My Inbox       My Inbox         Today (undefined)       Favorites       Payslip         No feeds       Payslip       Frequently Used         No feeds       Beneficiary Maintenance       Find the second the second th |
|                                           | No feeds     Personal Profile       Personal Data     Family Members/Dependents       Evidence of Insurability     No results                                                                                                    |
|                                           | Employee Lookup                                                                                                    |
| 2) Hacer clic en Personal Information     | Benefits and Payment Personal Information Life Events                                                                                                    |

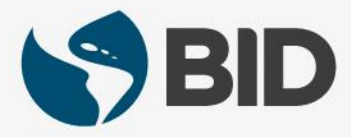

| Instrucción                                                                                         | Vista                                                                   |
|----------------------------------------------------------------------------------------------------|-------------------------------------------------------------------------|
| 3) Ir a "Personal Information" y hacer clic en<br>"Family Members/ Dependents".                     | Personal Information                                                    |
| (Si lo desea, puede hacer clic sobre la estrella 🔶 para salvar el acceso a "Family                  | Beneficiary Maintenance                                                 |
| Members/Dependents" entre sus Favoritos. Los<br>Favoritos son listados en la página principal de su | Personal Profile                                                        |
| Retiree Self-Service, bajo "My Services".)                                                          | Personal Data                                                           |
|                                                                                                    | Family Address Members/Dependents                                       |
| 4) Ir a "Family Data" y hacer clic en Contra .                                                      | Family Data Overview Page                                               |
|                                                                                                    | Please make sure you use Life Events for changes that involve benefits. |
|                                                                                                    | Family Data                                                             |

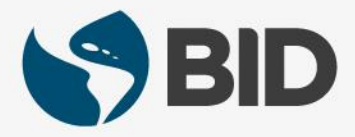

| Instrucción                                                                                                    | Vista                                                                                                    |
|----------------------------------------------------------------------------------------------------|----------------------------------------------------------------------------------------------------|
| 5) Seleccionar el familiar a agregar.<br>Para notificar un matrimonio, nacimiento de hijo u<br>adopción favor dirigirse a "Life Events" y ver la<br>guías de uso correspondientes.                                                                    | Add         Spouse         Father         Mother         Domestic Partner         Child of Domestic Partner         Child         Stepchild         Mother-in-Law         Father-in-Law |
| <ul> <li>6.1) Ir a "Name".</li> <li>6.2) Hacer clic en "First Name" y escribir el nombre del familiar.</li> <li>6.3) Hacer clic en "Last Name" y escribir el apellido del familiar.</li> <li>Los campos con asterisco: * son obligatorios.</li> </ul> | Name         6.2)       First Name: *         Middle name:         6.3)       Last Name: *                                                                                              |

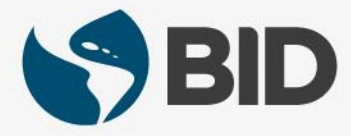

| Instrucción                                                                                                    | Vista                                                                                       |
|----------------------------------------------------------------------------------------------------|---------------------------------------------------------------------------------------------|
| 7.1) Ir a "Birth Data".                                                                                                    |                                                                                             |
| <b>7.2)</b> Hacer clic en el calendario del campo " <b>Date of birth</b> " y seleccionar la fecha de nacimiento del familiar.      | Birth Data<br>Gender:                                                                       |
| <ul> <li>7.3) Desplegar el menú del campo</li> <li>"Country of Birth" y seleccionar el país de nacimiento del familiar.</li> </ul> | 7.3)     Country of Birth: *       Name at Birth:       7.4)       Birthplace: *       7.5) |
| <b>7.4)</b> Hacer clic en " <b>Birthplace</b> " y escribir la ciudad de nacimiento del familiar.                                   | (1.3)                                                                                       |
| <b>7.5)</b> Desplegar el menú de<br><b>"Nationality</b> " y seleccionar la<br>nacionalidad del familiar.                           |                                                                                             |
| Los campos con asterisco * son obligatorios.                                                                                       |                                                                                             |

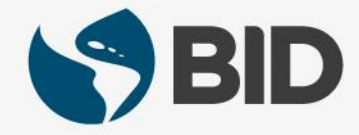

| Instrucción                                                                                                    | Vista                                                        |
|----------------------------------------------------------------------------------------------------|--------------------------------------------------------------|
| 8.1) Ir a "Marital Data".                                                                                                    |                                                              |
| <b>8.2)</b> Desplegar el menú del campo<br>"Marital Status" y seleccionar el estado<br>civil del familiar.                                                     | Marital Data Marital Status: 8.2) Marital status since: 8.3) |
| <b>8.3)</b> Hacer clic en el calendario del campo " <b>Marital status since</b> " y seleccionar la fecha desde la cual es válido el estado civil del familiar. |                                                              |

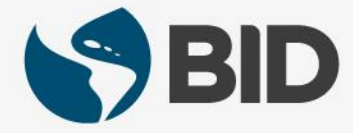

| Instrucción                                                                                                    | Vista                                                                                                    |
|----------------------------------------------------------------------------------------------------|----------------------------------------------------------------------------------------------------|
| No es necesario especificar el<br>status de los campos encontrados<br>en " <b>Additional Fields</b> ".                                                                                                    | Additional Fields Does the family member reside with the Not living with S/M  Do you provide half or more financially s  Is the Child in Full Time Educational Atte Is the Child Disabled?: Not disabled  Is the Child Non Custodial?: Dependent Override: Not dependent |
| <b>9)</b> Este campo debe ser llenado si<br>quien realiza la solicitud es un<br>beneficiario sobreviviente, en<br>lugar del jubilado. En este caso,<br>aquí se debe colocar el número<br>original del jubilado. | Reference Personnel Number for Family Member Reference Personnel Number:                                                                                                    |

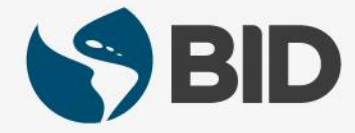

| Instrucción                                                                                                    | Vista                                                                                                    |
|----------------------------------------------------------------------------------------------------|----------------------------------------------------------------------------------------------------|
| <ul> <li>10.1) Para agregar documentos que sustenten el cambio, ir a "Attachments".</li> <li>10.2) Hacer clic en <u>Add</u>.</li> </ul> | Attachments      Action     File Name     File Extension     Attachment File Size (in KB)      Income in the size (in KB)      Income in the size (in KB) |
| <b>11)</b> Hacer clic " <b>Browse</b> ".<br><i>Puede adjuntar distintos</i><br><i>formatos (PDF, JPEG, Word,</i><br><i>PowerPoint)</i>  | Upload New Attachment 🗆 🗙<br>Browse                                                                                                    |

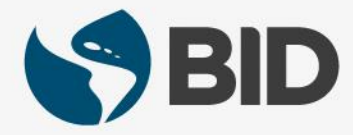

| Instrucción                    | Vista                        |                       |
|--------------------------------|------------------------------|-----------------------|
| 12) Hacer clic en Open.        | Choose File to Upload        |                       |
| ,                              | 💭 🗣 🖿 Desktop 🔸              | • 4• Search Desktop P |
|                                | Organize - New folder        | s: • 🔟 🙆              |
|                                | 🖈 Favorites                  | ^                     |
|                                | Downloads                    |                       |
|                                | ConeDrive 22 bytes           |                       |
|                                |                              |                       |
|                                | Desktop                      | E                     |
|                                | Documents                    |                       |
|                                | Music     Google Chrome      |                       |
|                                | Videos + Shortcut            | •                     |
|                                | File name: attach test 1.txt |                       |
|                                |                              | Cancer                |
| <b>13</b> ) Hacer clic en ок . | Upload New Attachment Browse |                       |

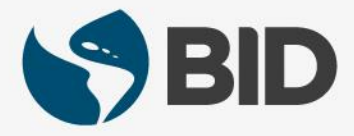

| Instrucción                                                                                          | Vista                                                                                                    |
|----------------------------------------------------------------------------------------------------|----------------------------------------------------------------------------------------------------|
| <b>14)</b> Verificar que el archivo ha sido cargado.                                                 | Action     File Name     File Extension     Attachment File Size ( in kB ) <ul> <li></li></ul>                              |
| <b>15)</b> Aceptar los Términos y<br>Condiciones, haciendo clic en 🗌 .                               | I acknowledge and accept the: Terms & Conditions                                                                            |
| <b>16</b> ) Para finalizar, ir a la parte superior de la pantalla y hacer clic en " <b>Submit</b> ". | <b>≟</b> Submit                                                                                                    |
| <b>17)</b> Posteriormente se mostrará el siguiente mensaje.                                          | Please make sure you use Life Events for changes that involve benefits. Request succesfully sent to HR Officer for Approval |
| 18) Para volver al menú principal,<br>cerrar la ventana haciendo clic en                             | Options Close                                                                                                    |

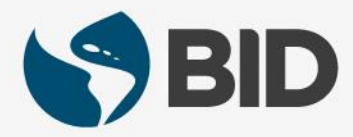

¿Necesita ayuda para acceder y navegar en su Retiree Self-Services? **Más tutoriales y guías de uso en:** 

www.iadb.org/RetireeSelfServices

# **Browsers recomendados:**

Internet Explorer para PC/Windows Safari para Mac/Apple

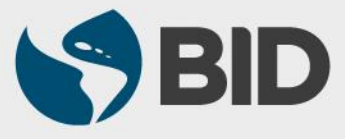